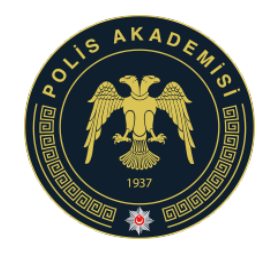

POLİS AKADEMİSİ BAŞKANLIĞI

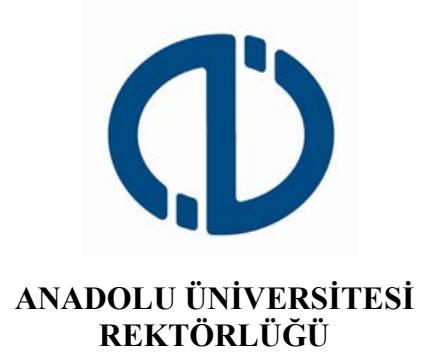

# POLİS AKADEMİSİ BAŞKANLIĞI

# **İLK DERECE AMİRLİK EĞİTİMİ** (EMNİYET MENSUBU)

# ÖĞRENCİ ADAYI YAZILI SINAVI

İNTERNET BAŞVURU KILAVUZU

- 1. GENEL BİLGİ
- 2. YENİ ÜYELİK / GİRİŞ İŞLEMLERİ
- 3. BAŞVURU İŞLEMLERİ
  - 3.1 Kimlik Bilgileri
  - 3.2 İletişim Bilgileri
- 4. BAŞVURU SÜRECİ
- 5. SAĞLIK DURUMU/ENGEL BİLGİ FORMU
- 6. ŞİFREMİ UNUTTUM

#### 1. GENEL BİLGİ

Sınav başvuru sürecinde adayların izlemesi gereken bilgiler bu kılavuzda açıklanmıştır. Sınav başvurusu yapacak tüm adayların, bu kılavuzda yer alan adımları izleyerek sisteme üye olmaları ve kılavuzda yer alan başvuru adımlarını tamamlamaları gerekmektedir. Kayıt işlemlerine başlamadan önce kılavuzu okumanız, başvuru sürecindeki adımları gerçekleştirirken size kolaylık sağlayacaktır.

# 2. YENİ ÜYELİK / GİRİŞ İŞLEMLERİ

https://sinavbasvuru.anadolu.edu.tr sayfasında üyeliği olan adaylar, sisteme üye oldukları e-posta adresi ve kişisel şifreleri ile sisteme giriş yapabilirler. Sisteme ilk defa giriş yapan adayların öncelikle "Kayıt Ol" butonuna basarak üye olmaları gerekmektedir.

Kayıt olma işlemi **2 aşamadan** oluşmaktadır. Birinci aşamada kayıt isteği bulunma, ikinci aşama ise kişisel bilgilerin girilerek sisteme üyeliğin gerçekleştirilmesidir.

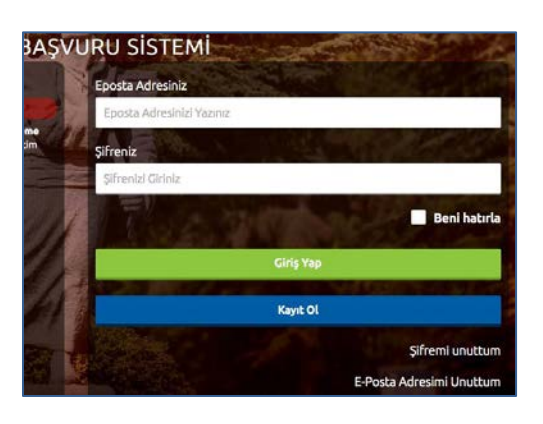

Sistem üzerinden yapılacak bilgilendirmelerde, sisteme kayıt olduğunuz e-posta adresiniz kullanılacağından dolayı, kayıt için kullandığınız e-posta adresinizin kendinize ait ve sürekli kullandığınız bir hesap olmasını özen gösteriniz.

T.C. Kimlik Numaranızı ve e-posta adresinizi yazarak **"Kayıt İşlemini Başlat"** butonu basınız. Bu işlem sonrası belirttiğiniz e-posta adresinize bir aktivasyon linki gönderilecektir. T.C. Kimlik / Yabancı Uyruk (Y.U.) numarasına sahip değilim. T.C. Kimlik / Y.U. numaranızı T.C. Kimlik / Y.U. numaranızı giriniz E-posta Adresiniz E-posta adresinizi giriniz

Anadolu Üniversitesi Mesai Robotu

Bu işlem sisteme girdiğiniz e-posta adresinin ve eposta adresinize erişim yapabildiğinizin doğruluğunu sağlamak için yapılmaktadır.

İşlem sonrası, e-posta hesabınıza yandaki

resimde görüldüğü gibi aktivasyon kodu içeren bir mail gelecektir.

Aktivasyon linkini tıkladığınızda kişisel bilgilerinizi gireceğiniz panele ulaşırsınız.

Panelde yer alan kişisel bilgilerinizi giriniz ve Kayıt Ol butonuna basarak bilgilerinizi onaylayınız.

Bu aşamada sistem, girdiğiniz bilgileri MERNİS sistemi üzerinden kontrol etmektedir. Girilen bilgiler ile MERNİS sisteminden gelen veriler arasında uyuşmazlık durumunda sistem uyarı mesajı vermekte ve işlemi onaylamamaktadır. Sistem üzerinden hata mesajı almanız durumunda girdiğiniz bilgileri kontrol ederek işlemi tekrarlayınız.

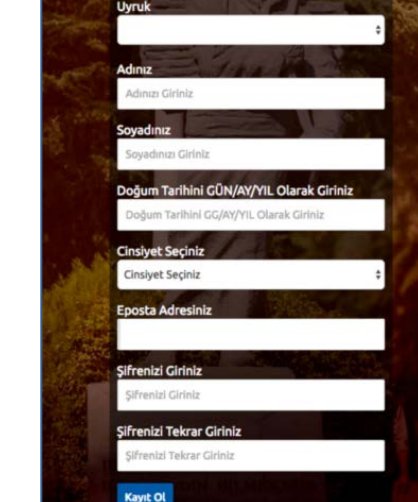

Sisteme girdiğiniz bilgilerin doğruluğu onaylandığında, üyelik işleminiz tamamlanmış olacaktır. Bu aşamadan sonra, üyelik esnasında belirlediğiniz şifreniz ile sisteme giriş yapmanız ve başvuru adımlarını tamamlamanız gerekmektedir.

# 3. BAŞVURU İŞLEMLERİ

Başvuru sayfasına giriş yaptığınızda **Kimlik Bilgileri, İletişim Bilgileri, Eğitim Bilgileri, Askerlik Bilgileri** linkleri listelenmektedir.

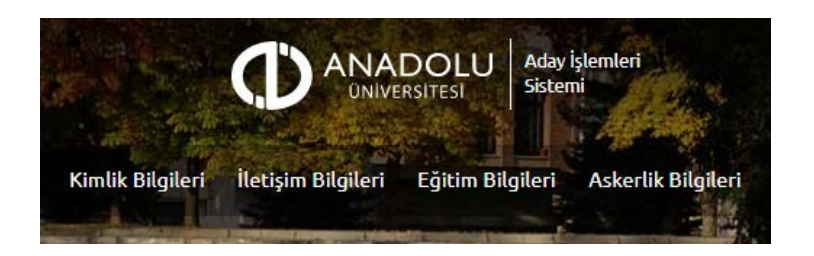

#### 3.1 Kimlik Bilgileri

Kimlik Bilgileri bölümü, nüfus bilgilerinizin gösterildiği ve aday fotoğrafınızın yüklendiği bölümdür.

T.C. Kimlik Numarasına sahip adayların bilgileri, nüfus idaresinden çekildiği için bu bölümde güncelleme yapılmamaktadır. Soyadı değişikliği gibi, nüfus bilgilerinde değişiklik olan adaylar "**Bilgilerimi Mernisten Güncelle**" butonuna basarak bilgilerini güncelleyebilirler.

| T.C. Kimlik / Y.U. numaranız | Aday Fotoğrafınız |
|------------------------------|-------------------|
| Cinsiyetiniz                 |                   |
| Adınız                       |                   |
| Soyadınız                    |                   |
| Doğum Tarihiniz              | Fotoğraf Güncelle |

Başvuru fotoğrafınızı sisteme yüklemek için Fotoğraf Seçiniz butonuna basınız.

Başvuru esnasında, son 6 (altı) ay içerisinde çekilmiş bir vesikalık fotoğrafın sisteme yüklenmesi gerekmektedir. Söz konusu fotoğrafın, adayın kolaylıkla tanınmasını sağlayacak şekilde cepheden ve yüzü açık olarak çekilmiş olması gerekmektedir. Sınav günü tanınmada önemli rol oynayacak, fotoğraftaki saç, bıyık, makyaj gibi görünüm özelliklerinde bir değişiklik bulunmamalıdır. Sınav günü sınav görevlilerinin, adayın fotoğrafından kimliğini belirlemede güçlük çektiği takdirde adayı sınava almayabileceği veya sınavının geçersiz sayılabileceği göz önünde bulundurulmalıdır.

Açılan paneldeki Fotoğraf Seçiniz butonuna basarak bilgisayarınızdan yüzünüzün tam görüneceği vesikalık fotoğrafınızı seçiniz.

Ekranın orta tarafında yer alan beyaz dikdörtgen alan, fotoğrafınızın kesilerek kayıt edileceği alanı göstermektedir. Fare yardımı ile resminizi sağa, sola kaydırıp, resmin altında yer alan yakınlaştırma çubuğu ile resminizi büyültüp küçültebilirsiniz. Yüzünüzün tam olarak görülebilecek şekilde resmi ayarladıktan sonra **Resmi Kırp Yükle** butonuna basarak seçiniz.

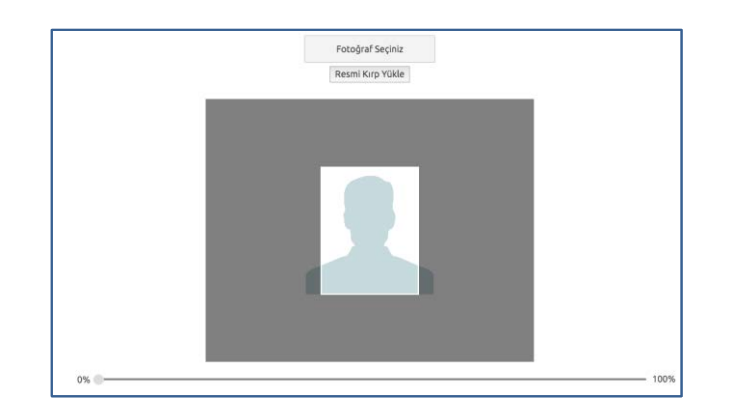

Kırptığınız fotoğrafta yüzünüz net olarak belirgin değilse, sistem yüklediğiniz fotoğrafı kabul etmeyecektir ve aşağıdaki gibi bir uyarı verecektir. Bu durumda fotoğrafınızdaki seçilen alanı yeniden ayarlayınız veya yeni bir fotoğraf seçimi yaparak işlemi tekrarlayınız.

Lütfen yüzünüzün net olarak görülebildiği bir fotoğraf yükleyiniz..

Fotoğrafınız başarı şekilde yüklendiğinde aşağıdaki mesaj görünecektir.

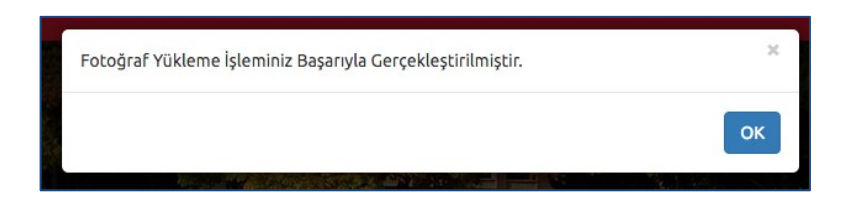

### 3.2 İletişim Bilgileri

İletişim bilgileri giriş paneli **e-posta Bilgi Güncelleme**, **Telefon Bilgileri Güncelleme ve Adres Bilgileri Güncelleme** olarak 3 bölümden oluşmaktadır. Güncellemek istediğiniz bölümün yanında yer alan **mavi renkli butonları** bastığınızda düzenleme paneli açılacaktır. Açılan panel üzerinden bilgilerinizi girerek panelin altında yer alan Kaydet butonlarına basarak bilgilerinizi sisteme girebilirsiniz.

| E-posta Adresiniz                 | E-posta Bilgimi Güne    | cella |
|-----------------------------------|-------------------------|-------|
| Telefon Bilgileri<br>Cep Telefonu | Telefon Riigilerimi Gün | celle |
| Ev Telefonu                       |                         |       |
| iş Telefonu                       |                         |       |
| Adres Bilgileri                   | Adres Bilgiterimi Gün   | celli |
| Ülke                              |                         |       |
| it.                               |                         |       |
|                                   |                         |       |

# 4. BAŞVURU SÜRECİ

Başvurular linkine tıkladığınız da "Yeni Başvuru Yap", "Devam Eden Başvurularım" ve "Tamamlanan Başvurularım" butonlarını göreceksiniz.

Başvurusu Açık Sınavlar sekmesinden '2021 PAEM İlk Derece Amirlik Eğitimi Öğrenci Adayı Yazılı Sınavı (17.10.2021)' seçimi yaparak Başvuru Yap butonuna basınız.

| Başv    | uruya Açık Sınavlar / Programlar                                                 |                    |
|---------|----------------------------------------------------------------------------------|--------------------|
| <b></b> | 2021 PAEM İlk Derece Amirlik Eğitimi Öğrenci Adayı Yazılı Sınavı<br>(17.10.2021) | Başvuru Yapılmamış |
|         |                                                                                  | Başvuru Yap        |

Başvuru süreci **6 adımdan** oluşmaktadır. Başvurunuzun geçerli olabilmesi için tüm adımların tamamlanması gerekmektedir.

### 4.1 Adım (Başvuru Yapılacak Alan)

Başvuru sayfasının ilk adımı, başvuru yapabileceğiniz sınavların listelendiği alandır. Seçiminizi yapınız ve **Sonraki** butonuna tıklayarak bir sonraki adıma geçiniz.

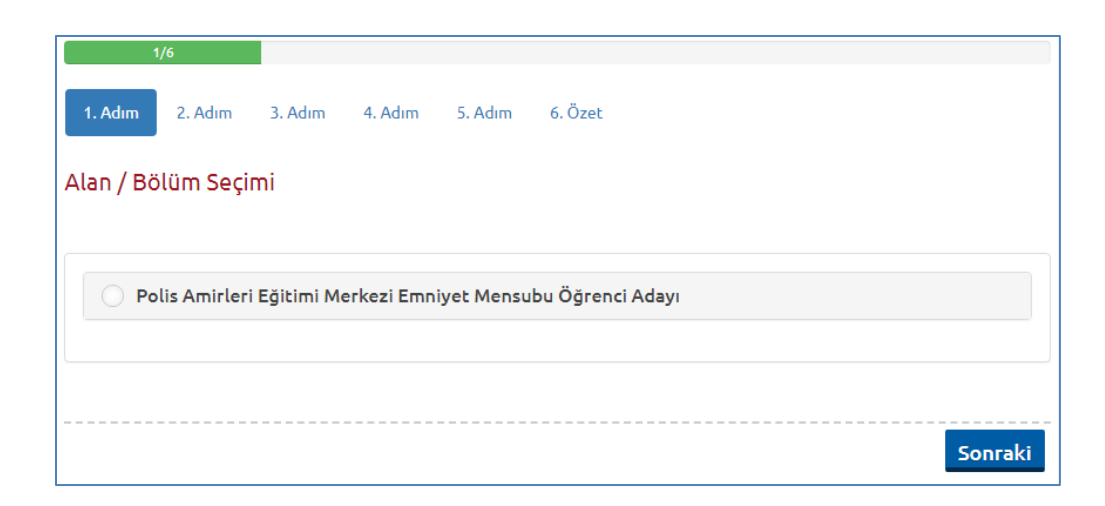

### 4.2 Adım (Kimlik Bilgileri)

Kişisel bilgilerinizin gösterildiği bölümdür. Bilgilerinizde bir hata varsa Kimlik Bilgileri linkinden güncelleme yapabilirsiniz. Bilgilerinizde bir değişiklik yoksa bir sonraki aşamaya ilerleyiniz.

| Kimlik Bilgileriniz          |         |
|------------------------------|---------|
| T.C. Kimlik / Y.U. numaranız |         |
| Adınız                       |         |
| Soyadınız                    |         |
| Doğum Tarihiniz              |         |
| Kimlik Bilgilerini Güncelle  | Sonraki |

#### 4.3 Adım (İletişim Bilgileri)

İletişim bilgilerinizin gösterildiği bölümdür. Bilgilerinizi kontrol ederek bir sonraki adıma geçiniz. Bilgilerinizde düzenlemeyi İletişim Bilgileri linkinden yapabilirsiniz.

#### 4.4 Adım (HES Kodu Giriş Alanı)

**HES kodu** giriş işlemini yapmayan adaylar başvuru adımlarına devam edemeyecektir. HES kodu sınav giriş aşamasında kontrol edilecektir. Hatalı HES koduna sahip adaylar sınava alınmayacaktır. Bu nedenle her aday kendisine ait ve sınav gününün bir gün sonrasını kapsayacak geçerlilik süresine sahip HES kodu almalı ve bu adımda sisteme girmelidir.

HES kodunuz sınavdan sonraki güne kadar Anadolu Üniversitesi tarafından bloklanacaktır.

#### 4.5 Adım (Sınav Merkezi Tercihi)

Sınav merkezi seçimi yapılması gerektiği alandır. Sınav merkezi seçim işlemlerini yapmayan adaylar başvuru adımlarına devam edemeyecektir.

### 4.6 Adım (Özet)

Özet adımında başvuru aşamasında girdiğiniz tüm bilgiler özet şeklinde listelenmektedir. Tüm bilgilerinizi tekrar kontrol ediniz. Bilgileriniz doğru ise sayfanın altında yer alan **BAŞVURUYU KAYDET** butonuna basarak başvuru bilgilerinizi onaylayınız. Bu işlemden sonraki adım başvuru ücretinin yatırılması adımıdır.

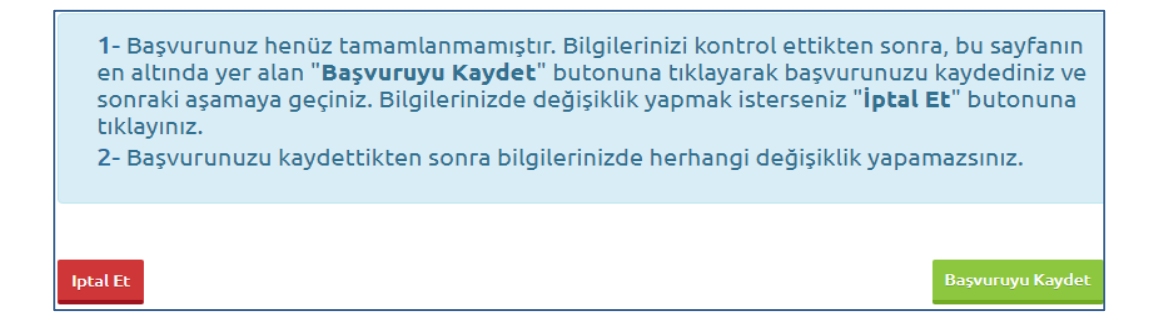

**Başvuruyu Kaydet** butonuna bastığınızda, başvuru süreci tamamlanmış olmaktadır. Bu durumda aşağıdaki resimde görüldüğü aday bilgileri sayfası üzerinde "Başvuru İşleminiz Başarıyla Tamamlanmıştır" şeklinde bir uyarı yer alacaktır.

Başvuru İşleminiz Başarıyla Tamamlanmıştır

Sınav başvuru sürecini tamamlandığınız başvurunuz, Tamamlanan Başvurularım başlığı altında listelenecektir.

### 5. SAĞLIK DURUMU / ENGEL BİLGİ FORMU

Sürekli/geçici engeli veya sağlık sorunu olan adaylar, bu kılavuzun son sayfasında yer alan "Sağlık Durumu / Engel Bilgi Formu" nu doldurup ıslak imzalı şekilde, üniversite veya devlet hastanesinden alacakları (adayın engel/sağlık durumunu, kullanması gereken özel araç/gereci vb. açıkça belirten) sağlık raporunun onaylı bir örneği ve yazacakları dilekçeleriyle birlikte sınav başvuru süresi içinde (sınav başvuru süresi tamamlandıktan sonra sürekli/geçici engeli veya sağlık sorunu oluşan adaylar ise rapor tarihinden sonraki iki gün içinde, sınav tarihinden 3 gün öncesine kadar) söz konusu formun üzerinde belirtilen adrese ulaştırmalıdır. Belirtilen adrese herhangi bir sebeple zamanında ulaşmayan evrak dikkate alınmayacaktır. Söz konusu adaylar, yetkililerce yapılan değerlendirme neticesinde uygun görülen şekilde sınava alınacaklardır.

## 6. ŞİFREMİ UNUTTUM

Sistemde kayıtlı olan şifrenizi unuttuğunuz da "**Şifremi Unuttum** " butonuna tıklayınız. "**Şifremi unuttum**" butonuna bastığınızda aşağıdaki gibi bir form açılacaktır.

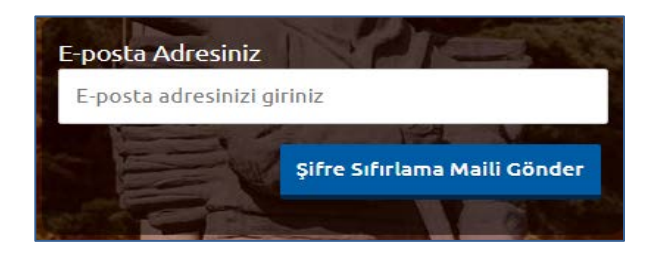

Sisteme kayıt esnasında kullanmış olduğunuz e-posta adresinizi yazarak "**Şifre Sıfırlama Maili Gönder**" butonuna tıklayabilirsiniz. e-posta adresinize gelen şifre sıfırlama linkine tıklayınız. Açılan sayfada istenilen bilgileri doldurarak yeni şifrenizi oluşturabilirsiniz.

Sınav başvuru sürecinizde yaşanacak teknik sorunlar için aşağıdaki iletişim kanallarından yardım alabilirsiniz.

E-posta : sinavdestek@anadolu.edu.tr

Tel: 0 222 335 0580 / 2286 (Mesai Saatleri 08:30-12:00 13:00-17:30)

#### Sağlık Durumu / Engel Bilgi Formu

### PAEM İlk Derece Amirlik Eğitimi Öğrenci Adayı Yazılı Sınavı (17 Ekim 2021)

| Aday Bilgileri                                                                                                    |  |       |  |  |
|----------------------------------------------------------------------------------------------------|--|-------|--|--|
| T.C. Kimlik / YU No.                                                                                                    |  | Tarih |  |  |
| Adı Soyadı                                                                                                    |  | İmza  |  |  |
| Bu formdaki bilgilarin doğruluğunu ve yanılan değerlendirme neticesinde yetkililerce uygun görülen sekilde sınaya girmeyi kabul ediyorum |  |       |  |  |

Bu formdaki bilgilerin doğruluğunu ve yapılan değerlendirme neticesinde yetkililerce uygun görülen şekilde sınava girmeyi kabul ediyorum.

#### Engel/Sağlık Durumuna İlişkin Bilgiler

| Sürekli/Geçici Engel veya Sağlık Problemi |                                         |  |                              |  |  |  |
|-------------------------------------------|-----------------------------------------|--|------------------------------|--|--|--|
|                                           | Tüm Vücut Fonksiyon Kaybı               |  | Ürogenital Sistem            |  |  |  |
|                                           | □ Ortopedik / Kas İskelet Sistemi □     |  | Özgül / Özel Öğrenme Güçlüğü |  |  |  |
|                                           | Görme                                   |  | Onkolojik Hastalıklar        |  |  |  |
|                                           | Destekle Yürüyor                        |  | Otizm                        |  |  |  |
|                                           | CP Hastası                              |  | Obezite                      |  |  |  |
|                                           | Zihinsel, Ruhsal, Davranış Bozuklukları |  | Hamile                       |  |  |  |
|                                           | □ Yaygın Gelişimsel Bozukluk □          |  | Diğer:                       |  |  |  |

#### Soru Kitapçığı Okuma Durumu Cevap Kâğıdı İşaretleme Durumu Sınav Salonu Tercihi Okuyucu talep ediyorum. İşaretleme yapabilirim. Toplu salonda sınava girmek istiyorum. Büyük puntolu kitapçık talep İşaretleyici talep ediyorum. ediyorum. Tek başıma, ayrı salonda Sınav Salonuna Erişim Durumu sınava girmek istiyorum. Normal boyutta kitapçık talep Merdiven çıkabilirim. ediyorum. Merdiven çıkamam. Tekerlekli sandalye

Sınav Uygulamasına İlişkin Bilgiler

Özel Araç/Gereç Kullanma Talebi

kullanıyorum.

| Yürüteç                | Enjektör / Şırınga | İlaç                                   |
|------------------------|--------------------|----------------------------------------|
| Baston, Koltuk Değneği | Şeker Ölçüm Cihazı | İnsülin İğnesi / Kalemi / Pompası      |
| İnsülin Pompası        | Diren, Kateter     | Göz Damlası                            |
| İşitme Cihazı          | Boyunluk           | Sonda                                  |
| Protez                 | Maske              | Oturma Simidi                          |
| Elektronik Büyüteç     | Dizlik             | Destek Malzemesi (Yükseltici Materyal) |
| Kalp Pili              | Hasta Bezi         | Eldiven / Havlu / Peçete / Bez         |
| Kâğıt Torba            | Korse              | Astım İlacı / Spreyi / Pompası         |
| Ek Gıda (Paketli)      | Bandaj / Sargı     | Diğer (Dilekçede açıklanmalıdır)       |

Gönderim Adresi: Anadolu Üniversitesi Rektörlüğü ESKİŞEHİR